其它功能 **李舒丹** 2008-11-26 发表

| IX3000产品如何升级DEU Expander软件                                 |
|------------------------------------------------------------|
| — 细网 <sup>重</sup> 文·                                       |
|                                                            |
| 二、 组网图:                                                    |
| 无                                                          |
| 三、配置步骤:                                                    |
| 此案例适用于IX3000-V6.00 Build6083E01版本及以前版本。                    |
| 1、硬件连接                                                     |
| 个人PC机串口与DEU串口连接。                                           |
| 2、升级过程                                                     |
| (1)在串口下使用restart命令重启DEU,当串口输出如下信息时,按下:ctrl+b               |
| <ix3000_deu>restart</ix3000_deu>                           |
| unknown_cmd                                                |
| <ix3000_deu></ix3000_deu>                                  |
| uart init success in bootmips                              |
| init flash success                                         |
| (2)进入升级菜单,输入1后,系统进入xModem的等待界面,即超级终端屏幕上打                   |
| 印一连串的c,如下:                                                 |
| <1> Update image With XModem                               |
| <u> Reboot</u>                                             |
| Enter your choice(0-1):1                                   |
| Now please start transfer file with XMODEM protocol        |
| If you want to exit, Press <ctri+x> twice rapidly</ctri+x> |
| (2) 招级按踪屏幕上打印                                              |
|                                                            |
| 図日。ANSI , MEL MUS AND AND AND AND AND AND AND AND AND AND  |
|                                                            |

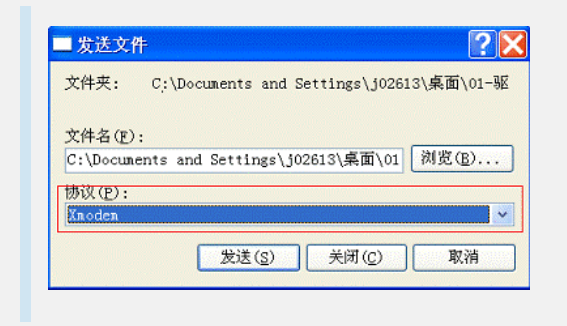

图一 升级DEU Expander

(4) 选择完成后,点击"发送",开始升级过程,如图二。

| 正在发送: | : C:\Documents and Settings\j02613\桌面\01-驱动\IX3000-EXF |        |          |               |  |
|-------|--------------------------------------------------------|--------|----------|---------------|--|
| 数据包:  | 2873                                                   | 错误检查:  | CRC      |               |  |
| 重试次数: | 0                                                      | 重试总次数: | 0        | ]             |  |
| 上一错误: |                                                        |        |          | ]             |  |
| 文件:   | 5件: ************************                           |        |          | 357K / 428K   |  |
| 己用。   | 00:01:31                                               | 剩余:    | 00:00:18 | 吞吐量: 4007 cps |  |

## 图二 升级DEU Expander

(5)当超级终端屏幕上出现"Update ok!"字样时才说明升级结束,当升级结束后,回 到升级菜单。

(6)选择0并回车,重新启动系统后,升级过程完成。

四、 配置关键点:

DEU Expander 与IOP Expander使用相同的升级文件,在升级前,DEU Expander目标程序需要存放在PC中。每个DEU框都有两个DEU单板,升级时必须对每个单板升级。升级时需要关闭SCU控制器。升级完成后,需要掉电重启一次DEU。